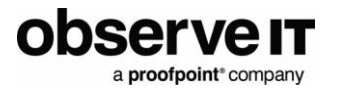

# LogRhythm Integration Guide

#### Contents

| Integration Overview    | 1  |
|-------------------------|----|
| Prerequisites           | 1  |
| ObserveIT Configuration | 2  |
| LogRhythm Configuration | .3 |
| Web UI Configuration    | 4  |
| Creating Alarms         | 6  |
| Support                 | 7  |

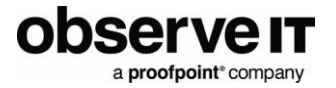

#### **Integration Overview**

The LogRhythm integration with ObserveIT provides security analysts and investigation teams with powerful user activity meta-data and smart user behaviour alerts. By correlating this powerful user context with the other data sources in your SIEM, a complete picture of a user's activities emerges, allowing for creation of smarter alerts and quicker threat elimination.

The LogRhythm System Monitor agent will be used to forward the events from the ObserveIT SIEM logs into LogRhythm.

#### PREREQUISITES

The ObserveIT integration is generally available in LogRhythm.

Update the LogRhythm Knowledgebase to the latest version to ensure the latest log processing policies are installed.

- ObserveIT (Minimum supported version: 7.4)
- LogRhythm (Minimum supported version: 7.x)

LogRhythm System Monitor installed with ObserveIT Application Server or with ObserveIT SIEM logs available remotely.

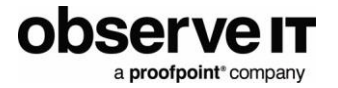

# **ObservelT Configuration**

To configure ObserveIT for integration with LogRhythm:

1. From the ObserveIT Web Console, in the **Configuration** tab, select **Integrated SIEM** in the left menu. Select the **SIEM Log Integration tab**.

| ENDPOINT DIARY      | USER DIARY | FILE DIARY                                                      | DBA ACTIVITY                | ALERTS                     | CONFIGURATION                | SEARCH                    |  |  |  |  |  |
|---------------------|------------|-----------------------------------------------------------------|-----------------------------|----------------------------|------------------------------|---------------------------|--|--|--|--|--|
|                     |            |                                                                 |                             |                            |                              |                           |  |  |  |  |  |
| Admin Dashboard     |            | ObservelT Log                                                   | SIEM Log L                  | atogration                 |                              |                           |  |  |  |  |  |
| Console Users       |            | ObserveIT Logs SIEM Log Integration                             |                             |                            |                              |                           |  |  |  |  |  |
| Identification      |            | SIEM Log Integration                                            |                             |                            |                              |                           |  |  |  |  |  |
| Endpoints           |            | Activate SIEM log i                                             | ntegration                  |                            |                              |                           |  |  |  |  |  |
| Endpoint Groups     |            | Enable export to ArcSight format                                |                             |                            |                              |                           |  |  |  |  |  |
| Recording Policies  |            | Log data                                                        |                             |                            |                              |                           |  |  |  |  |  |
| Security & Privacy  |            | All selected types of log data will be stored in the same file. |                             |                            |                              |                           |  |  |  |  |  |
| Alert & Prevent Ru  | lles       | Vindows and Unix Activity                                       |                             |                            |                              |                           |  |  |  |  |  |
| Lists               |            | Activity Alerts                                                 |                             |                            |                              |                           |  |  |  |  |  |
| In-App Elements (I  | Beta)      | DBA Activity                                                    |                             |                            |                              |                           |  |  |  |  |  |
| System Events       | /          |                                                                 |                             |                            |                              |                           |  |  |  |  |  |
| Identity Thaft Date | oction     | Audit                                                           |                             |                            |                              |                           |  |  |  |  |  |
| identity men bet    |            | Audit Sessions                                                  |                             |                            |                              |                           |  |  |  |  |  |
| Messages            |            | ✓ Audit Logins                                                  |                             |                            |                              |                           |  |  |  |  |  |
| Call Center Integra | ation      | ✓ Audit Configuration changes                                   |                             |                            |                              |                           |  |  |  |  |  |
| Service Desk Integ  | ration     | Log file properties                                             |                             |                            |                              |                           |  |  |  |  |  |
| License             |            | The Folder location                                             | displays the path to the cu | ırrent log files. To char  | nge the location, enter a ne | w path, and click "Save". |  |  |  |  |  |
| SMTP Settings       |            | Folder location: C:                                             | \Program Files\ObserveIT\N  | otificationService\LogFile | es\ArcSight                  |                           |  |  |  |  |  |
| Integrated SIEM     |            | File name: O                                                    | bserveit_activity_log.cef   |                            | ~                            |                           |  |  |  |  |  |
| DAD COMPANY         |            |                                                                 |                             |                            |                              |                           |  |  |  |  |  |

- 2. Select the logs you want LogRhythm to ingest. The User Activity, Alert, Audit, and Internal Event logs are supported.
- 3. Enable export to ArcSight format must be checked.
- 4. Enable the file clean-up process to run every hour. This prevents the log file from becoming too large by deleting the older events and leaving the newer ones.

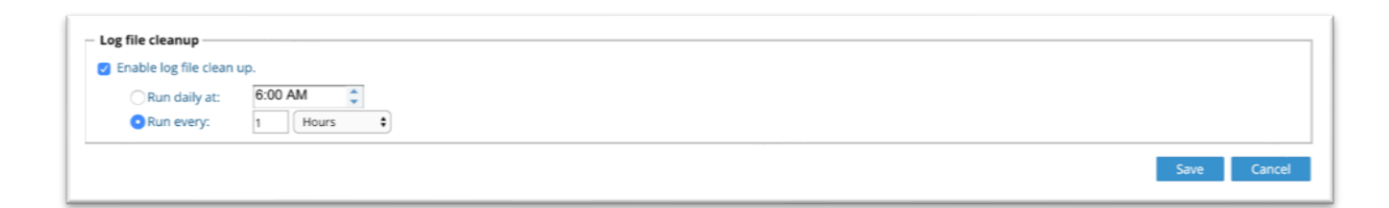

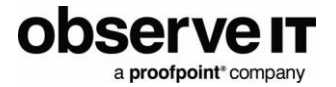

# LogRhythm Configuration

As detailed above LogRhythm is configured to read the CEF files generated by the ObserveIT application server.

- 1. To configure this, navigate to LR Console > Deployment Manager > System Monitor.
- 2. Check the **System Monitor** agent that is either installed on the ObserveIT or will have access to the CEF files produced.
- 3. Right-click on the agent and navigate to Add Flat File Log Source (see below screenshot).

|                                                                                                    | •••                          |                |                    |                                  | LogRhythm Console                      | e - [Deploym     | ent Manager]      |                |                 |               |               | _ 0 ×                |
|----------------------------------------------------------------------------------------------------|------------------------------|----------------|--------------------|----------------------------------|----------------------------------------|------------------|-------------------|----------------|-----------------|---------------|---------------|----------------------|
| Image: Second Second Secon                                 | 🗊 File 🛛 Edit                | View My Log    | Rhythm Tools       | Window Help                      |                                        |                  |                   |                |                 |               |               | _ 8 ×                |
| Entities       Particut Manager       Data Processors       Al Engine       Network Monitors       Log Source       Log Processing Policies       Allam Rules       People         Drag a column heeder here to group by that column.       Action       Status       Host Operating System       Host IP Address       Resolved Known Host       Agent Name       Agent GUID         Image: Status       Host Operating System       Host IP Address       Resolved Known Host       Agent Name       Agent GUID         Image: Status       Host Operating System       Host IP Address       Resolved Known Host       Agent Name       Agent GUID         Image: Status       Host Operating System       Host IP Address       Resolved Known Host       Agent Name       Agent GUID         Image: Status       Host Name       —       Image: Column Name       Image: Column Name                                                                                                    | G G 🙆                        | 2. Personal    | Dashboard 🔍 li     | nvestigate 📓 Tail 👋 Report       | Center 📑 List Manager 🏂 Deploy         | ment Monitor     | 🇊 Deployment N    | lanager        |                 |               |               |                      |
| New System Montor Agents         Drag a column header here to group by that column.         Action       Status       Host Operating System       Host IP Address       Resolved Known Host       Agent Name       Agent QUID         Image: Character System       Host Name       Image: Character System       Image: Character System       Clear         Filter by       Enter the System MontorName       Type       Image: Character System       Clear         Drag a column header here to group by that column.       Action       SystemMontorName       Type       Image: Character System       Clear         Drag a column header here to group by that column.       Action       SystemMontorName       Type       Clear       Clear         Image: Character System       Mod Coll       Image: Character System       Clear       Clear       Clear       Clear         Image: Character System MontorName       Type       Change Log Source Identification Search Scope       SystegEnabled       NetWorkEnabled       RecordStatus       Destu/pdate       License       Unicense         Image: Check All       New       Check All       Optical Character Status       System MontorName       Term of the System       Activate       Resolves       Activate       Resolves       Activate       Resolves       Activate       Resolves                                                                                                    | Entities Pla                 | atform Manager | Data Processors    | Al Engine Network Monitors Syste | em Monitors Log Sources Log Processing | Policies Alarm I | Rules People      |                |                 |               |               |                      |
| Drag a column header here to group by that column.     Adden Status     Host Operating System     Host IP Address     Resolved Known Host     Agent Name     Agent CUID       Image: Column header here to group by that column.     Image: Column header here to group by that column.<                                                                                                    | New System N                 | Monitor Agents |                    |                                  |                                        |                  |                   |                |                 |               |               | <u>e</u>             |
| Action     Status     Host Operating System     Host IP Address     Resolved Known Host     Agent Name     Agent GUID       Image: Control of the System Mail     Image: Control of the System Mail                                                                                                    | Drag a colu                  | umn header her | e to group by that | column.                          |                                        |                  |                   |                |                 |               |               |                      |
| Image: Control System Mole Control System Monitor Name.       Image: Control System Monitor Name.       Image: Control System Monitor Name.         Filter by       Enter the System Monitor Name.       Image: Control System Monitor Name.       Image: Control System Monitor Name.         Primary Side       With-CODENHUG       Mater Area Resource       SystemMonitor Name.       Image: Control System Monitor Name.         Image: Control System Monitor Name.       Image: Control System Monitor Name.       Image: Control System Monitor Name.       Image: Control System Monitor Name.         Image: Control System Monitor Name.       Image: Control System Monitor Name.       Image: Control System Monitor Name.       Image: Control System Monitor Name.         Image: Control System Monitor Name.       Image: Control System Monitor Name.       Image: Control System Monitor Name.       Image: Control System Monitor Name.         Image: Control System Monitor Name.       Image: Control System Monitor Name.       Image: Control System Monitor Name.       Image: Control System Monitor Name.         Image: Control System Monitor Name.       Image: Control System Monitor Name.       Image: Control System Monitor Name.       Image: Control System Monitor Name.         Image: Control System Monitor Name.       Image: Control System Monitor Name.       Image: Control System Monitor Name.       Image: Control System Monitor Name.         Image: Control System Monitor Name.       Image: Control System Monitor Name.                                                                                                    | Action                       |                | Status             | Host Operating System            | m Host IP Address                      |                  | Resolved Known Ho | ost            | Agent Name      | Ager<br>Versi | nt<br>on      | Agent GUID           |
| Filter by       Enter the System Mo       Description       Host Name       -       Note of the system Mo       Description       Note of the system Mo       Description       Clear         Drag a column header here to group by that column.       Action Host Entity       HostName       SystemMonton/Name       Type       -       OS Type       -       Include Retired       SystemMonton/Name       Type         Image Loss Access access acces                                                                                                    |                              |                |                    |                                  |                                        |                  |                   |                |                 |               |               |                      |
| Action     Host Entity     Host Entity     Host Name     SystemMonitorName     Typ     Change Log Source Identification Search Scope     SystogEnabled     NetrowEnabled     RecordStatus     DateUpdated     LicenseType     LestHeertbeet       Image Log Source Identification Search Scope     Image Log Source Identification Search Scope     SystogEnabled     NetrowEnabled     RecordStatus     DateUpdated     LicenseType     LestHeertbeet       Image Log Source Identification Search Scope     New     Unicense     Image Log Source     Image Log Source     Image Log So                                                                                                    | Filter by                    | Enter the S    | rstem Mo Descrip   | column.                          | Host IP address Entity                 |                  | OS Type           |                | Include Retired |               | Search        | Clear                |
| Image: Log Solide Identification Search Scope     Image: Log Solide Identification Search Scope     Image: Log Solide Identification Search Scope       Image: Log Solide Identification Search Scope     Image: Log Solide Identification Search Scope     Image: Log Solide Identification Search Scope       Image: Log Solide Identification Search Scope     Image: Log Solide Identification Search Scope     Image: Log Solide Identification Search Scope       Image: Log Solide Identification Search Scope     Image: Log Solide Identification Search Scope     Image: Log Solide Identification Search Scope       Image: Log Solide Identification Search Scope     Image: Log Solide Identification Search Scope     Image: Log Solide Identification Search Scope       Image: Log Solide Identification Search Scope     Activate     Image: Log Solide Identification Search Scope       Image: Log Solide Identification Search Scope     Activate     Image: Log Solide Identification Search Scope       Image: Log Solide Identification Search Scope     Activate     Image: Log Solide Identification Search Scope       Image: Log Solide Identification Search Scope     Service Start     Service Start       Service Start     Service Start     Service Start       Service Start     Service Start     Service Start       Service Start     Service Start     Service Start       Service Start     Service Start     Service Start       Service Start     Service Start     Service Start                                                                                                    | Action                       | Host Entity    | HostName           | SystemMonitorName Type           | Change Log Course Identification       | Caarab Caapa     | SyslogEnabled     | NetflowEnabled | RecordStatus    | Datel Indated | LicenseType   | LastHeartheat        |
| Primary Site     WIN-COBINIZING     Mask-Anchandragers     Mask       New     Unlicense     Unlicense       Oheck All     Activate       Oheck All Displayed     Activate       Uncheck All     Apply Configuration Policy       Uncheck All Displayed     Update Software       Initiate SmartResponse     Initiate SmartResponse       Actions     Service Start       Service Start     Service Restart       Disassociate     Add Flat File Log Source       Stowing 1 of 1     Export Grid To File       Service Requests     Export Grid To File                                                                                                    |                              |                |                    |                                  | change Log Source Identification       | search scope     |                   |                |                 | =             |               | = [                  |
| New     Unlicense       Check All     Activate       Check All     Retire       Uncheck All     Apply Configuration Policy       Uncheck All     Update Software       Clear Filters     Initiate SmartResponse       Clear Filters     Initiate SmartResponse       Actions     Service Start       Export Grid To File     Service Restart       Disassociate     Add Flat File Log Source       Service Requests     Export Grid To File                                                                                                    | •                            | Primary Site   | WIN-QQ8HIV         | 3 MINLOORUIVORSEI MIN            | License                                |                  |                   |                | Active          | 1/4/2019 9:33 | System Monito | or 1/4/2019 10:16: 1 |
| Check All     Activate       Check All Displayed     Retire       Uncheck All Displayed     Apply Configuration Policy       Uncheck All Displayed     Update Software       Clear Filters     Initiate SmartResponse       Actions     Service Start       Export Grid To File     Service Restart       Disassociate     Add Filat File Log Source       Showing 1 of 1     Properties       Service Requests     Export Grid To File                                                                                                    |                              |                |                    | New                              | Unlicense                              |                  |                   |                |                 |               |               |                      |
| Check All Displayed Uncheck All Uncheck All Displayed Uncheck All Displayed Actions Service Start Uncheck All Displayed Add Windows Event Log Source Comparison of the Displayed Export Log Configuration File Export Log Configuration File Export Log Configu  |                              |                |                    | Check All                        | Activate                               |                  |                   |                |                 |               |               |                      |
| Incheck All         Apply Configuration Policy           Uncheck All Displayed         Update Software           Clear Filters         Initiate SmartResponse           Actions         Service Restart           Export Grid To File         Service Stop           Disassociate         Add Filat File Log Source           Service Restart         Export Grid To File           Service Restart         Export Grid To File           Disassociate         Add Filat File Log Source           Service Restart         Export Log Configuration File           Service Restart         Export Call Configuration File                                                                                                    |                              |                |                    | Check All Displayed              | Retire                                 |                  |                   |                |                 |               |               |                      |
| Uncheck All Displayed         Update Software           Clear Filters         Initiate SmartResponse           Actions         Service Start           View         Service Restart           Export Grid To File         Service Stop           Disassociate         Add Filt File Log Source           Showing 1 of 1         Export Local Configuration File           Service Requests         Export Local Configuration File                                                                                                    |                              |                |                    | Uncheck All                      | Apply Configuration Policy             |                  |                   |                |                 |               |               |                      |
| Clear Filters     Initiate SmartResponse       Actions     Service Start       View     Service Restart       Export Grid File     Service Storp       Disassociate     Add Filat File Log Source       Showing 1 of 1     Properties       Service Requests     Export Grid Configuration File                                                                                                    |                              |                |                    | Uncheck All Displayed            | Update Software                        |                  |                   |                |                 |               |               |                      |
| Actions     Service Start       View     Service Restart       Export Grid To File     Service Stop       Disassociate     Add Windows Event Log Source       Showing 1 of 1     Properties       Service Requests     Export Grid To File       Edit Departies     Export Crig Unit Configuration File                                                                                                    |                              |                |                    | Clear Filters                    | Initiate SmartResponse                 |                  |                   |                |                 |               |               |                      |
| View         Service Restart           Export Grid To File         Service Stop           Disassociate         Add Windows Event Log Source           Showing 1 of 1         Properties           Service Requests         Export Grid To File                                                                                                    |                              |                |                    | Actions +                        | Service Start                          |                  |                   |                |                 |               |               |                      |
| Export Grid To File         Service Stop           Disassociate         Add Windows Event Log Source           Showing 1 of 1         Properties         Add File Log Source           Service Requests         Export Carl Configuration File         Export Carl Configuration File                                                                                                    |                              |                |                    | View +                           | Service Restart                        |                  |                   |                |                 |               |               |                      |
| Disassociate         Add Windows Event Log Source           Showing 1 of 1         Properties         Add Flat File Log Source           Service Requests         Export Local Configuration File                                                                                                    |                              |                |                    | Export Grid To File              | Service Stop                           |                  |                   |                |                 |               |               |                      |
| C         Properties         Add Flat File Log Source           Showing 1 of 1         Export Local Configuration File           Service Requests         Export Local Configuration File                                                                                                    |                              |                |                    | Disassociate                     | Add Windows Event Log Source           |                  |                   |                |                 |               |               |                      |
| Showing 1 of 1 Service Requests Export Local Configuration File Export Local Configuration File Export Local Configuration Fil | <                            |                |                    | Properties                       | Add Flat File Log Source               |                  |                   |                |                 |               |               | >                    |
| Edit Departie                                                                                                    | Showing 1 of<br>Service Room | f1<br>lasts    |                    | Topentes                         | Export Local Configuration File        |                  |                   |                |                 |               |               |                      |
| Search For Alarm Value In the past                                                                                                    | Search For                   | Alarm - Va     | lue                | In the past                      | Edit Properties                        |                  | • Go              |                |                 |               |               |                      |

4. Use the search box to find the ObserveIT Enterprise log source. Highlight this entry and click **OK**.

| •                                                               | LogRhyt            | hm Console - [Deployment Manager] |             |                   |               |
|-----------------------------------------------------------------|--------------------|-----------------------------------|-------------|-------------------|---------------|
| File Edit View MyLogRhythm Tools Window Help                    | ,                  |                                   |             |                   |               |
| 😉 🕼 🧧 🔔 Personal Dashboard 🔍 Investigate 🍙                      |                    | Log Source Type Selector          | _ 🗆 X       |                   |               |
| Entities   Platform Manager   Data Processors   Al Engine   Net | File Edit          |                                   |             |                   |               |
| New System Monitor Agents                                       | Record Type Filter | Taxt Filter                       |             |                   |               |
| Drag a column header here to group by that column.              | A - All tems -     | obs                               |             |                   |               |
| Action Status H                                                 | a Custom           |                                   |             | ame Agent         | Age           |
|                                                                 | д, System          | Text Search Type                  |             | version           |               |
|                                                                 |                    | Keyword      Regex                | Clear Apply |                   |               |
|                                                                 |                    |                                   |             |                   |               |
|                                                                 |                    | Log Source Type                   |             |                   |               |
|                                                                 | -                  | Flat File - Observei T Enterprise |             |                   |               |
| Filter by Enter the System Mo Description                       | 4                  |                                   |             | stred             | Search        |
| Drag a column header here to group by that column.              |                    |                                   |             |                   |               |
| Action Host Entity HostName SystemM                             |                    |                                   |             | us DateUpdated Li | icenseType    |
|                                                                 |                    |                                   |             |                   | 1             |
| Primary Site WIN-QQ8HIV03 WIN-QQ8                               | F                  |                                   |             | 1/4/2019 9:33 S   | ystem Monitor |
|                                                                 |                    |                                   |             |                   |               |
|                                                                 |                    |                                   |             |                   |               |
|                                                                 |                    |                                   |             |                   |               |
|                                                                 |                    |                                   |             |                   |               |
|                                                                 |                    |                                   |             |                   |               |
|                                                                 |                    |                                   |             |                   |               |
|                                                                 |                    |                                   |             |                   |               |
|                                                                 |                    |                                   |             |                   |               |
|                                                                 |                    |                                   |             |                   |               |
|                                                                 | ·                  |                                   |             |                   |               |
| < 111                                                           | Show Retired       |                                   | OK Cancel   |                   |               |
| Showing 1 of 1                                                  |                    |                                   |             |                   |               |
| Service Requests                                                |                    |                                   |             |                   |               |

- 5. In the flat file configuration settings, select **Basic Configuration** tab.
- 6. Change the processing policy to the LogRhythm Default.

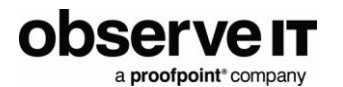

- 7. Click **Flat File Settings** and change the file path to the location of where the .CEF files are being written to, as configured in the ObserveIT Configuration.
- 8. Click on the ellipses next to the **Date Parsing Format** and add a new entry with the below regex:

<*MM*>\*s*<*d*>\*s*<*yy*>\*s*<*h*>:<*m*>:<*s*>

|             |                    |                  |             | LogRhythm Console - [Deployment Manager]                                             | ť                                            |
|-------------|--------------------|------------------|-------------|--------------------------------------------------------------------------------------|----------------------------------------------|
| 😘 File Edit | t View My Logi     | Rhythm Tools \   | Window He   | p                                                                                    |                                              |
| 00          | 2 Personal D       | )ashboard 🔍 Ir   | nvestigate  | 🛿 Tail 🧶 Report Center 🛛 🔳 List Manager 🏂 Deployment Monitor 🎲 Deployment Manager    |                                              |
| Entities PI | atform Manager   [ | Data Processors  | Al Engine N | tunde Manitore System Monitore Las Causes Las Desensing Delinion Aleren Dulas Desels |                                              |
| New System  | Monitor Agents     |                  |             | Log Source Settings                                                                  |                                              |
| Drag a col  | umn header here    | to group by that | column.     | Basic Configuration Additional Settings Flat File Settings Additional Info           |                                              |
| Action      | s                  | tatus            |             | File Path                                                                            | Agent Agent GUI                              |
|             |                    |                  |             |                                                                                      |                                              |
|             |                    |                  |             | Date Parsing Format                                                                  |                                              |
|             |                    |                  |             | ObserveIT CEF Format ( <mm>\s<d>\s<yy>\s<h>:<m>:<s>)</s></m></h></yy></d></mm>       |                                              |
|             |                    |                  |             | Multiline Log Message Settings                                                       |                                              |
| Filter by   | Enter the Sys      | stem Mo Descrip  | otion       | Log Message Start Regex                                                              | rd Search Cl                                 |
| 0           |                    |                  |             |                                                                                      |                                              |
| Drag a col  | umn neader nere    | to group by that | column.     | Log Message Delimiter Regex                                                          |                                              |
| Action      | Host Entity        | HostName         | System      |                                                                                      | DateUpdated LicenseType LastHe               |
|             | Rrimany Site       |                  |             | Log Message End Regex                                                                | = = =<br>1/4/2019.9:33 System Monitor 1/4/20 |
|             | Filling Site       | print dedonine   | io Mile d   |                                                                                      | THEOTOGOG. OVACITINOTICE THEO                |
|             |                    |                  |             | - Directory Collection                                                               |                                              |
|             |                    |                  |             | Is Directory Collection                                                              |                                              |
|             |                    |                  |             | Inclusione Exclusion                                                                 |                                              |
|             |                    |                  |             |                                                                                      |                                              |
|             |                    |                  |             |                                                                                      |                                              |
|             |                    |                  |             | Compression Type                                                                     |                                              |
|             |                    |                  |             | Tone                                                                                 |                                              |
|             |                    |                  |             | ·                                                                                    |                                              |
|             |                    |                  |             | OK Cancel Apply                                                                      |                                              |
|             |                    |                  |             |                                                                                      | <b></b>                                      |
|             |                    |                  |             |                                                                                      |                                              |

9. Wait a few minutes and verify that the last log message is updating (**Deployment Manager** > **Log Sources**).

| 1 | Filter by Enter the Log Source Description |                   |                        | Host Name             |                 |                       |                         |                     |                   |         | Search        | Clear    |    |
|---|--------------------------------------------|-------------------|------------------------|-----------------------|-----------------|-----------------------|-------------------------|---------------------|-------------------|---------|---------------|----------|----|
| D | ag a col                                   | umn header here t | o group by that column |                       |                 |                       |                         |                     |                   |         |               |          |    |
|   | Action                                     | Log Entity        | Log Host               | Log Source Type       | Log Source Name | Collection Host       | Last Log Message        | MPE Processing Mode | MPE Policy        | LogMart | IsChildSource | Archive  | Dr |
|   |                                            |                   |                        | •                     |                 |                       | -                       |                     |                   |         |               |          |    |
| ъ |                                            | Primary Site      | OIT APP                | Flat File - ObservelT | WIN-QQ8HIV03SEL | Entity: Primary Site, | 1/4/2019 9:46:50.013 AM | Event Forwarding    | LogRhythm Default |         |               | <b>v</b> |    |

10. You can also select to **Tail Log Sources** to ensure that new entries are being parsed.

| A  | ction | Log    | Entity / Log Host         | Log Source Type /      | Log Source Name    | Collection Host       | Last Log Message        | MPE Processing Mode | MPE Policy        | LogMart | IsChildSource | Archive | Drop |
|----|-------|--------|---------------------------|------------------------|--------------------|-----------------------|-------------------------|---------------------|-------------------|---------|---------------|---------|------|
| 8  |       |        |                           |                        |                    |                       | =                       |                     |                   |         |               | •       |      |
| ÷, | ✓     | Primer | Site OIT APP              | Flat File - Observel T | WIN-QQ8HIV03SEL    | Entity: Primary Site, | 1/4/2019 9:46:50.013 AM | Event Forwarding    | LogRhythm Default | Yes     |               |         |      |
| E  |       | Prin   | Check All                 | Flat File - LogRhyth   | LogrhythmDXMonitor | Entity: Primary Site, | 1/4/2019 9:57:36.270 AM | Disabled            | LogRhythm Default | Yes     |               | ✓       |      |
|    |       | Prin   | Check All Displayed       | LogRhythm Data Los     | WinDataDefender    | Entity: Primary Site, |                         | Disabled            | LogRhythm Default | Yes     |               | ✓       |      |
|    |       | Prin   | Unchask All               | LogRhythm File Moni.   | WinFileMon         | Entity: Primary Site, | 1/4/2019 9:35:10.463 AM | Disabled            | LogRhythm Default | Yes     |               | ✓       |      |
|    |       | Prin   | Uncheck All               | LogRhythm Network      | NetworkConnection  | Entity: Primary Site, |                         | Disabled            | LogRhythm Default | Yes     |               | ✓       |      |
|    |       | Prin   | Uncheck All Displayed     | LogRhythm Process      | ProcessMonitor     | Entity: Primary Site, |                         | Disabled            | LogRhythm Default | Yes     |               | ✓       |      |
|    |       | Prin   | Clear Filters             | LogRhythm Registry     | RegistryMonitor    | Entity: Primary Site, |                         | Disabled            | LogRhythm Default | Yes     |               | ✓       |      |
|    |       | Prin   | cicul miters              | T 11 C ()              | Monitor            | Entity: Primary Site, |                         | Disabled            | LogRhythm Default | Yes     |               | ✓       |      |
|    |       |        | Actions •                 | I all Log Source(s)    |                    |                       |                         |                     |                   |         |               |         |      |
|    |       |        | Export Grid To File       | Change Log Sour        | се Туре            |                       |                         |                     |                   |         |               |         |      |
|    |       |        | Add Log Sources from File | Create Virtual Log     | Sources            |                       |                         |                     |                   |         |               |         |      |
|    |       |        | Properties                | Update Catch All       | Sources            |                       |                         |                     |                   |         |               |         |      |

#### Web UI Configuration

A basic dashboard has been created to provide visualisation of the ObserveIT data. Download the dashboard file and import to the Web UI.

http://files.observeit.com/docs/ObserveIT\_Dashboard.wdlt.zip

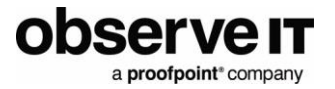

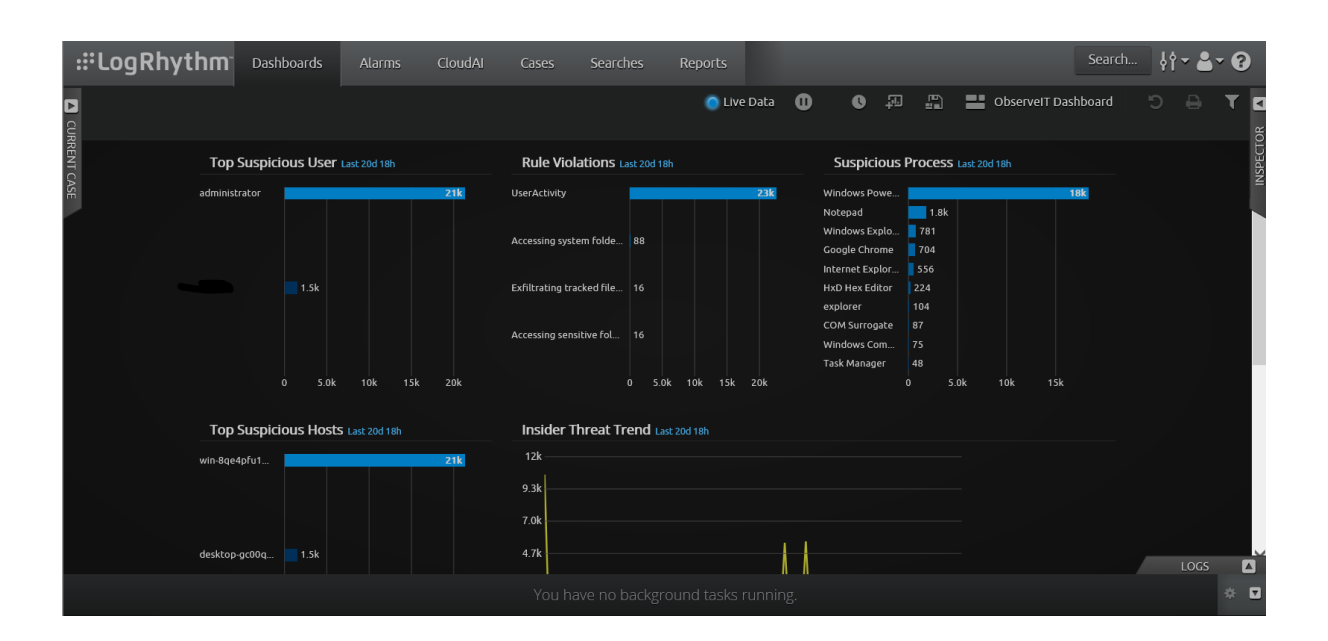

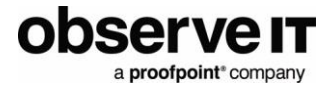

## **Creating Alarms**

You can configure alarms in LogRhythm for ObserveIT alerts.

To configure an alarm:

- In the **AI Engine** tab, create a new rule, then drag a **Log Observed** Rule Block onto the main working area.
- Set the primary criteria to look for the **Common Event: Error: General Alert Message**.

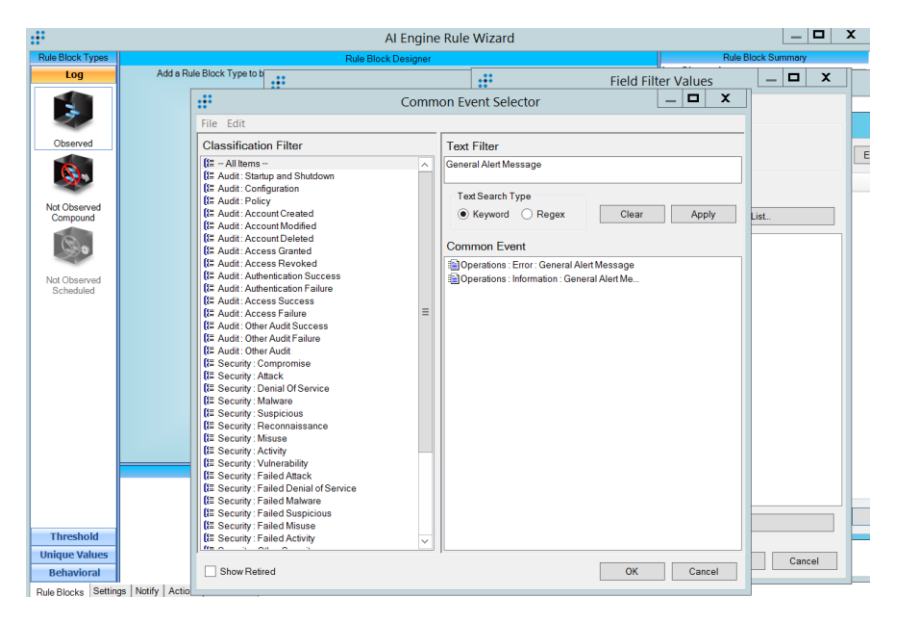

• In the Log Source Criteria, filter by the ObserveIT Log Source.

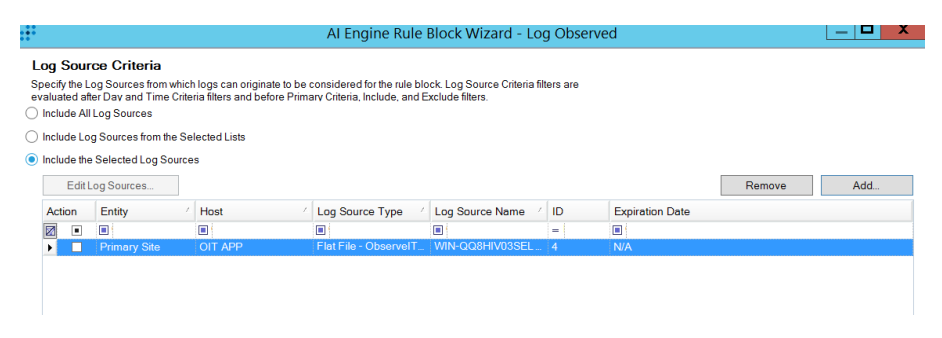

• Group by User and Object.

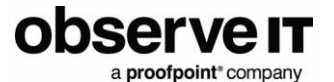

| ÷                                      | Al Engine Rule Block Wizard - Log Observed                                                                       |        |
|----------------------------------------|----------------------------------------------------------------------------------------------------|--------|
| Group By Fields                        |                                                                                                    |        |
| Group lone with identical value        | as in the following fields. Long without a value for a selected Group By field will be excluded                  |        |
| * indicates fields not written to      | the AlE Event - AlE Drilldown will work, but the field is not available for Smart Response or Event queries.     |        |
|                                        |                                                                                                    |        |
| Action                                 | Location (Impacted) Hegion (Impacted)                                                                            |        |
| Application                            | Location (Origin)                                                                                                |        |
| City (Impacted)                        | Log Source - Response Code                                                                                       |        |
| City (Origin)                          | Log Source Entry Result                                                                                          |        |
| Classification -                       | Log Source Host - Sender                                                                                         |        |
| Command                                | Log Source Root Entry Sender Identity                                                                            |        |
| Country (Impacted)                     | MAC Address (mpacied) Sensi Number                                                                               |        |
| Country (impacted)                     | MAC Address (Origin) Session                                                                                     |        |
| Country (Origin)                       | MALE Rule Rame (master) Session Type                                                                             |        |
| Direction                              | NAT IP Address (inipoted) Sevence                                                                                |        |
| Domain Impacted                        | NAT IF Address (Origin) Gladus                                                                                   |        |
| Domain Impacted                        | NAT TOPIOP Part (impacted subject                                                                                |        |
| Entity (impacted) *                    | Network (Impacted) TCP/IDP Port (Origin)                                                                         |        |
| Entity (Origin) *                      | Network (Origin) Threat D                                                                                        |        |
| Group                                  | M Object                                                                                                    |        |
| Hash                                   | Object Name     IIII     IIII                                                                                    |        |
| Host (Impacted)                        | Object Turne Ulear (Imparted)                                                                                    |        |
| Host (Origin)                          | Paret Process ID User (Impacted) Identity                                                                        |        |
| HostName (Impacted)                    | Parent Process Name V Liser (Orion)                                                                              |        |
| HostName (Origin)                      | Parent Process Path User (Origin) Identity                                                                       |        |
| Interface (Impacted)                   | Policy User Agent                                                                                                |        |
| Interface (Origin)                     | Process ID Vendor Info                                                                                           |        |
| IP Address (Impacted)                  | Process Name Vendor Message ID                                                                                   |        |
| IP Address (Origin)                    | Protocol Version                                                                                                 |        |
| Known Application                      | Reason Zone (Impacted) *                                                                                         |        |
| Known Host (Impacted)                  | Recipient Zone (Origin) *                                                                                        |        |
| Known Host (Origin)                    | Recipient Identity                                                                                               |        |
|                                        |                                                                                                    |        |
| Drimony Criteria   Instude Eiltern   E | Sustude Filters Day and Time Oritagia Las Course Oritagia D. D. ALE Summary Fields Information                   |        |
| Finnary Cinteria   Include Filters   D | Exclude Filters   Day and Filter Ciliteria   Lug Source Ciliteria   Group By   All' Summary Fields   Information |        |
| <back next=""></back>                  | ОК                                                                                                    | Cancel |
|                                        |                                                                                                    |        |

### Support

- For help configuring LogRhythm, consult LogRhythm Support
- For help using or configuring the ObserveIT platform, contact the ObserveIT support organization <a href="https://www.observeit.com/support/">https://www.observeit.com/support/</a>

You can also send an email to <u>integrations@observeit.com</u> with questions about this and other ObserveIT integrations.